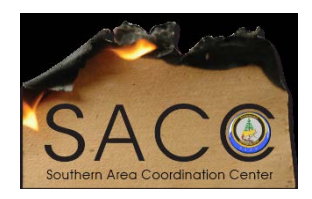

## Southern Area Coordination Center FileZilla for FTP file transfer with NIFC FTP Site HELP DOCUMENTATION

Download FileZilla client from <u>https://filezilla-project.org/</u> and install – remember you have to go to the install application file and right click and "Run Elevated" to install.

Then follow the steps below to connect to the NIFC ftp site. You will need

- 1. Open FileZilla
- 2. Click File  $\rightarrow$  Site Manager

| ile Edit View T  | ransfer S    | erver    | Bookmarks | Help   |
|------------------|--------------|----------|-----------|--------|
| Site Manager     |              |          |           | Ctrl+S |
| Copy current co  | nnection to  | o Site N | /lanager  |        |
| New tab          |              |          |           | Ctrl+T |
| Close tab        |              |          |           | Ctrl+W |
| Export           |              |          |           |        |
| Import           |              |          |           |        |
| Show files curre | ntly being ( | edited.  |           | Ctrl+E |
| Exit             |              |          |           | Ctrl+Q |

- 3. In the Site Manager window, on the left-hand side, click "New Site"
- 4. Rename the "New site" to FTP.NIFC.GOV
  - a. Click on the "New Site" in the left-hand window until it becomes active and you can edit the text. Type <u>FTP.NIFC.GOV</u> in place of "New Site".
  - b. Click off the name anywhere in the white space to activate the name change.
- 5. Type in or select the following:
  - a. Host: ftp.nifc.gov
  - **b.** Port: **1021**
  - c. Protocol: FTP File Transfer Protocol
  - d. Encryption: Require explicit FTP over TLS
  - e. Logon Type: Normal
  - f. User name: <your NAP user name>
  - g. Password: <your NAP password>

| Site Manager                                                                     | <b>x</b>                                                                                                    |
|----------------------------------------------------------------------------------|----------------------------------------------------------------------------------------------------|
| Select Entry:                                                                    | General       Advanced       Transfer Settings       Charset         Host:       ftp.nifc.gov       Port:       1021         Protocol:       FTP - File       Transfer Protocol           Encryption:       Require explicit FTP over TLS           Logon Type:       Normal           User:       joeuser           Password:             Account:             Comments: |
| New Site     New Folder       New Bookmark     Rename       Delete     Duplicate | Connect OK Cancel                                                                                                    |

- 6. Click Connect.
  - a. You may receive an Unknown Certificate message such as the one below. Click **OK** to continue.

| Unknow    | n certificate                                                                                                    |                                                             |                    | ×                                                  |  |  |  |  |
|-----------|----------------------------------------------------------------------------------------------------|-------------------------------------------------------------|--------------------|----------------------------------------------------|--|--|--|--|
| <b>()</b> | The server's certificate is<br>to make sure the server                                                                     | unknown. Please carefully examine the co<br>can be trusted. | ertificate         |                                                    |  |  |  |  |
| -         | Details                                                                                                    |                                                             |                    |                                                    |  |  |  |  |
|           | Valid from:                                                                                                    | 4/12/2015 6:00:00 PM                                        |                    |                                                    |  |  |  |  |
|           | Valid to:                                                                                                    | to: 12/31/2016 4:59:59 PM                                   |                    |                                                    |  |  |  |  |
|           | Serial number:                                                                                                    | 47:9c:26:1b:c7:36:11:97:05:11:52:26:64:c7:2d:bb             |                    |                                                    |  |  |  |  |
|           | Public key algorithm:                                                                                                    | orithm: RSA with 2048 bits                                  |                    |                                                    |  |  |  |  |
|           | Signature algorithm: RSA-SHA1                                                                                              |                                                             |                    |                                                    |  |  |  |  |
|           | Fingerprint (SHA-256): 87:15:e0:f1:b4:64:ad:d9:a7:d3:7c:58:58:ae:61:aa:<br>20:9a:f3:a4:2c:45:64:3b:c5:12:be:56:51:86:27:63 |                                                             |                    |                                                    |  |  |  |  |
|           | Fingerprint (SHA-1): 26:fd:ef:3e:4a:6d:0a:bb:04:c1:3a:98:ad:56:7c:08:ff:b4:af:78                                           |                                                             |                    |                                                    |  |  |  |  |
|           | Subject of certificate                                                                                                    |                                                             | Certificate issuer |                                                    |  |  |  |  |
|           | Common name: *.ni                                                                                                    | fc.gov                                                      | Common name        | : VeriSign Class 3 Secure Server CA - G3           |  |  |  |  |
|           | Organization: Bur                                                                                                    | eau of Land Management                                      | Organization:      | VeriSign, Inc.                                     |  |  |  |  |
|           | Unit: NIF                                                                                                    | с                                                           | Unit:              | VeriSign Trust Network                             |  |  |  |  |
|           | Country: US                                                                                                    |                                                             |                    | Terms of use at https://www.verisign.com/rpa (c)10 |  |  |  |  |
|           | State or province: Idal                                                                                                    | 0                                                           | Country:           | US                                                 |  |  |  |  |
|           | Locality: Boi                                                                                                    | se                                                          |                    |                                                    |  |  |  |  |
|           | Alternative name: *.ni                                                                                                    | fc.gov                                                      |                    |                                                    |  |  |  |  |
|           | Session details                                                                                                    | ession details                                              |                    |                                                    |  |  |  |  |
|           | Host: 162.79.25.64:1021                                                                                                    |                                                             |                    |                                                    |  |  |  |  |
|           | Protocol: TLS1.0                                                                                                    |                                                             |                    |                                                    |  |  |  |  |
|           | Key exchange: ECDHE                                                                                                    | -RSA                                                        |                    |                                                    |  |  |  |  |
|           | Cipher: AES-25                                                                                                    | 6-CBC                                                       |                    |                                                    |  |  |  |  |
|           | MAC: SHA1                                                                                                    |                                                             |                    |                                                    |  |  |  |  |
|           | Trust this certificate and                                                                                                 | carry on connecting?                                        |                    |                                                    |  |  |  |  |
|           | Always trust certifica                                                                                                    | te in future sessions.                                      |                    |                                                    |  |  |  |  |
|           |                                                                                                    |                                                             |                    | OK Cancel                                          |  |  |  |  |

b. You will be connected and the site will be saved.

| File Edit View Transfer Server Bookmarks Help                                                                                                    |                                                                                        |                            |                |  |  |
|----------------------------------------------------------------------------------------------------|----------------------------------------------------------------------------------------|----------------------------|----------------|--|--|
| 1 - I - I - I - I + I + I + I - I - I - I                                                                                                    |                                                                                        |                            |                |  |  |
| Host: Username: Password:                                                                                                    | Quickconnect                                                                           |                            |                |  |  |
| Status:     TLS connection established.       Status:     Server does not support non-ASCII characters.       Status:     Connected       Status:     Retrieving directory listing       Status:     Verifying certificate       Status:     Directory listing of "/" successful                                                                                                    |                                                                                        |                            |                |  |  |
| Local site: T:\FS\Reference\GIS\r02\MapProduct\FVMforImageServer\Wh                                                                                                    | Local site: T:\FS\Reference\GIS\r02\MapProduct\FVMforImageServer\White_River_FVM_2013\ |                            |                |  |  |
| White_River_FVM_2013 General_FVMs_PDF GMNF2015_DRAFT GHISTOR KnownAviationHazardMaps WVUM-Geotiff GHISTOR Old_AviationHazardMaps Pete GHISTOR GHISTOR |                                                                                        | -                          | ₽-₩ /          |  |  |
| Filename                                                                                                    | Filesize                                                                               | Filetype                   | Filename       |  |  |
| Thumbs.db  whiterivernf2013_map.aux                                                                                                    | 15,872<br>15,171                                                                       | Data Base File<br>AUX File | base_info Ctsp |  |  |